## 页面配置指导手册

页面分为三部分,商铺功能页(登录前),海报页(登录中),认证成功页(登陆后)。

#### 一、商铺功能页

商铺功能页可以选择行业模版和自定义页面。

行业模板是针对一些特定的使用环境,所给出的一系列模板,用户可以直接在模板上修改,自定义图 片等信息,行业模板看起来简洁大方,一目了然,非常方便用户的使用,下面介绍行业模板的使用方法, 在页面管理里点击"登录前页面"-"管理",默认是以下界面。

目前商铺功能页提供 11 个模板可选

模板中心 请选择您喜欢的模板开始配置吧

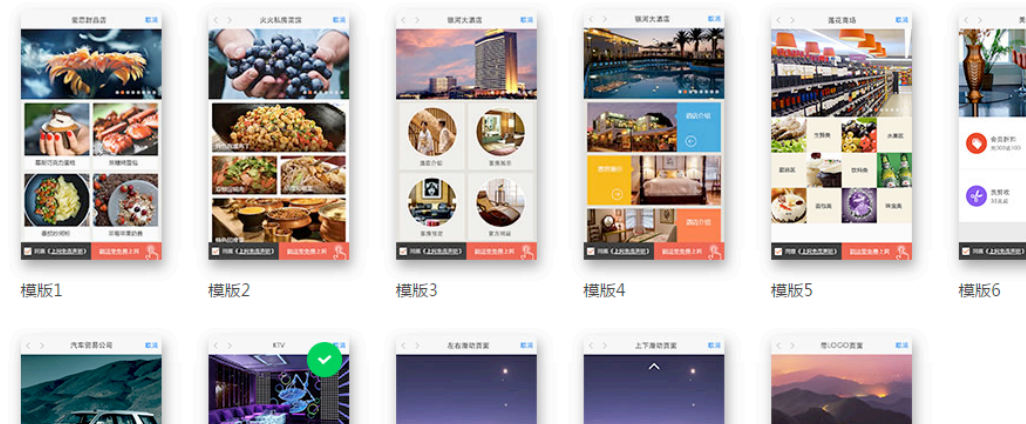

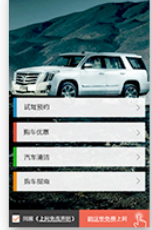

模版7

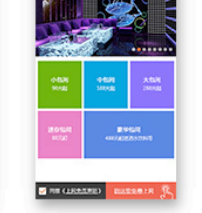

模版8

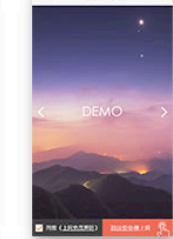

模版9

模版10

商铺名称

P 読枚 25.5.8 (1) 18.25 (1)

MI CLEREARD)

模版11

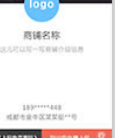

# 幻灯片设置

| 小如间 中级间                | 2            | 页面标题<br>时间间隔 | 小博无线<br>2 | 秒    | 请填写1-32字的页面标题<br>设置每张图片的轮漏时间间隔,1~10秒整数值    |
|------------------------|--------------|--------------|-----------|------|--------------------------------------------|
| 小包间 中包间                |              | 时间间隔         | 2         | 秒    | 设置每张图片的轮播时间间隔,1~10秒整数值                     |
| 小包间中包间                 |              |              |           |      |                                            |
| 98元起 188元起             | 大包间<br>288元起 | 幻灯片          | 上传图片      | 最多八张 | 뚮png/jpg/jpeg图片,小于500KB,分辨率建议(640 x 320)px |
| 迷你包间 豪华<br>88元起 488元起送 | 也问<br>送酒水饮料  |              | 2 V       | h    | http://www.rippletek.com 删除                |
| / 周敘(上网令等吉用) 影文句       | Рольта П     |              |           |      |                                            |

更换模版

选择模板 8 进行介绍

1、页面标题:设置你的店名等信息;

2、时间间隔:设置每张幻灯片的轮播时间间隔,1-10秒整数值,默认为2秒;

3、幻灯片设置:最多设置8张小于500KB的图片,格式限于png/jpg/jpeg,分辨率建议(640 x 320) px;幻灯片会展示在页面标题下的图片框中;

4、可以给幻灯片指定跳转链接,此链接会自动加入到白名单,用户点击图片就可以进入到链接所指向的网站。如图,点击第二章幻灯片,会跳转到小博无线官网 www.rippletek.com

### 菜单设置

| 带自  | 自沿罟 |
|-----|-----|
| 75÷ | ド以且 |

| 功能描述 | 述 主标题 | 副标题        | 内容   |    |
|------|-------|------------|------|----|
| 菜单1  | 小包间   | 98元起       | 外部链接 | 编辑 |
| 菜单2  | 中包间   | 188元起      | 外部链接 | 编辑 |
| 菜单3  | 大包间   | 288元起      | 外部链接 | 编辑 |
| 菜单4  | 迷你包间  | 88元起       | 外部链接 | 编辑 |
| 菜单5  | 豪华包间  | 488元起送酒水饮料 | 外部链接 | 编辑 |

每个菜单均可以自定义名称,显示内容,图片以及在图片下加连接或者图文

| 主标题  | 小包间  |      |  |  |  |
|------|------|------|--|--|--|
| 副标题  | 98元起 |      |  |  |  |
| 菜单功能 | 外链网站 | 图文内容 |  |  |  |
|      | 外链网站 |      |  |  |  |
|      |      |      |  |  |  |
|      | 提交   | 取消   |  |  |  |

## 自定义页面

填写自定义登陆页面和自定义成功页面(均需自行设计),选择是否开启认证页面检测,开启后,当 认证页面故障时,将暂停认证,用户可以直接上网(需v4.2.2及以上固件版本支持)。

| 行业模板 | 自定义 | 页面                            |                        |
|------|-----|-------------------------------|------------------------|
| 认证页面 | 面检测 | ★ 认证页面故障时将暂停认证,用户可直接上网(请与最新版本 | 固件 <mark>配合</mark> 使用) |
| 登录页面 | 面地址 | 登录页面地址                        | 不填写则使用默认登录页面           |
|      |     | 提交取消                          |                        |

#### 二、海报页

海报页是认证中页面,用户进行认证时,打开浏览器到认证页面,然后进行认证;此时跳转到 认证中页面,最后再跳转到认证成功页面。

默认是以下界面,点击"管理"可以自定义海报。海报页最多可以上传三张图片,每张图片显示时间为5秒。

|            | 开启功能                                          |
|------------|-----------------------------------------------|
| 〈 〉 登录中 取消 | 海报图                                           |
| 5秒         | (上待图片锥式为png/jpg/jpeg,建议宽度750px,高度1084px)      |
| 请稍等紧       | uus*<br>· · · · · · · · · · · · · · · · · · · |
|            | 取消 完成配置                                       |
|            |                                               |
|            |                                               |

# 三、认证成功页

可以选择默认跟商铺功能页相同,也可以自定义成功页地址。

登录成功

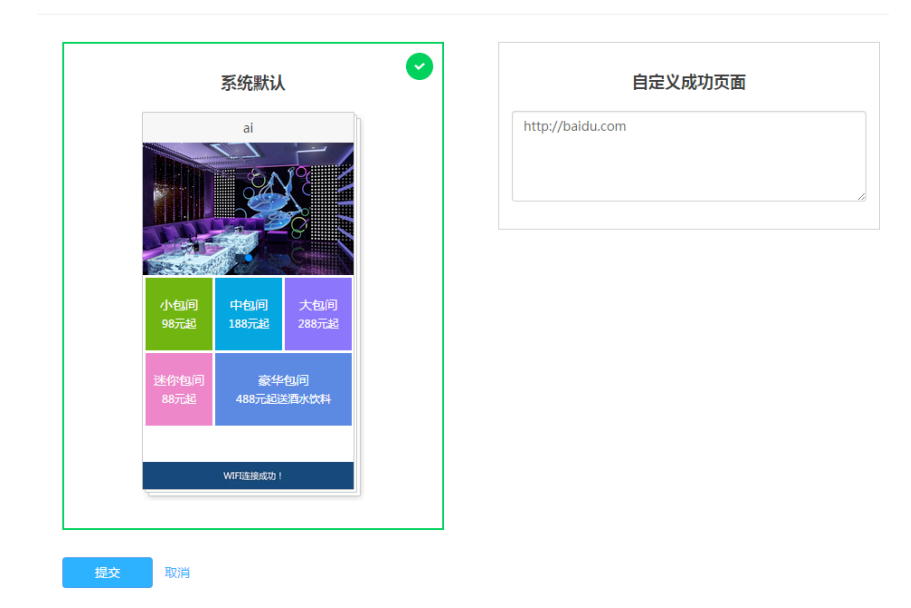